# Google アナリティクス 4

# ユーザー プロパティ

#### and,a株式会社 更新版:2022年07月14日

and,a 2022年

## このセミナーを録画させて頂き、アーカイブ化させていただくことについて

■セミナーの録画について■ このオンラインセミナーは、弊社にて録画して、 アーカイブとしてネットで公開させていただきます。 ご参加の皆様のお名前は、画面に表示されないように、下記のキャプチャーのように、 アーカイブを作成させていただきます。

<u>ユーザー様側の操作によって、右サイドにお名前が出てしまう現象が確認されておりま</u> <u>すが、操作内容が特定できておりません。お名前が出てしまった場合は、アーカイブ公</u> 開前にモザイクでお名前を隠させていただきます。

※もし、ご質問をいただく場合は、音声は記録されてしまうため、固有名詞、企業名、企業秘密などは発言しないようお願いいたします

|                                                                                                    | _ |
|----------------------------------------------------------------------------------------------------|---|
| 測定 ID」の確認のために、GA4に戻って、データストリームへ。                                                                                                    |   |
| ← → C Q A https://www.fc.google.com/unwly/ci/web/fuethuse=24/213702255p230                                                                                                    |   |
| ▼ペC お気に入り 都田 Q 前田 ブラットフォームホームにアクセス                                                                                                    |   |
|                                                                                                    |   |
| アナリティクスアカウント プロパティとアプリ                                                                                                    |   |
| enternan<br>enternan<br>enter |   |
| УУ-УУ-ЛОХ         УУ-УУ-ЛОХ         УУ-ЛОХ         УУ-ЛОХ         УУ-ЛОХ         УУ-ЛОХ         УУ-ЛОХ         УУ-УУ-ЛОХ        УУ-ЛОХ         УУ-ЛОХ                                                                                                    |   |

16 0 57 低評価 🖒 共有 三十 保存 💀

25回視聴・2022/03/0

## セミナーについてのご質問

- 本セミナーは1回30分であるため、申し訳ございませんが、ZOOMのチャット機能でご質問を頂いても、お答えできない可能性がございます。
- ・ご質問は、本セミナーのサイトのご質問フォームから頂けましたら幸いです。
- ※ご質問の内容によっては、ご回答を弊社サイト上で解説記事として紹介させて頂く 場合があります。ご質問者の企業名やお名前が分かる情報を削除した上で記事化 させていただきますが、予めご了承ください。
- ・ご回答させて頂くまでに時間を要する場合がございます。予めご了承ください。

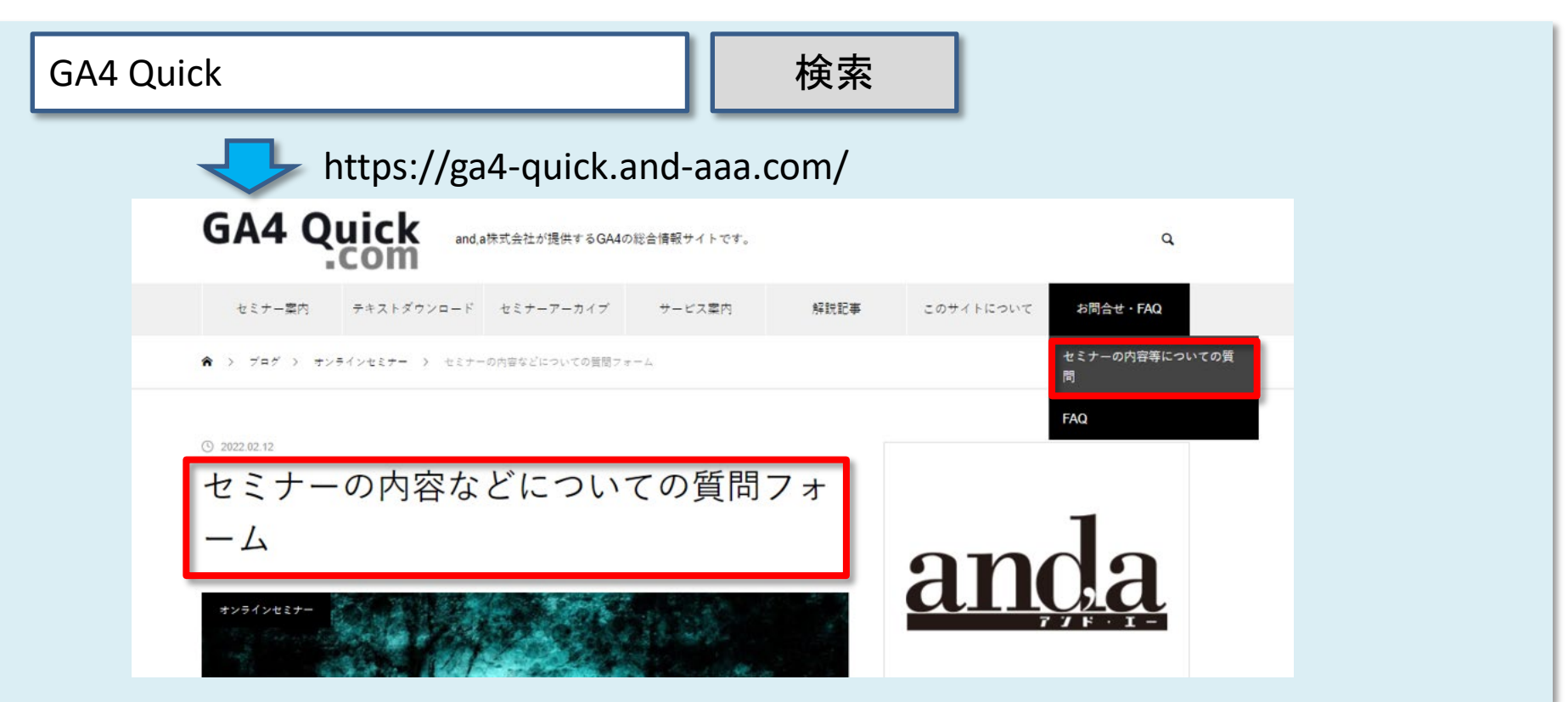

## 弊社が運営する「GA4専用 無料コミュニティ」

弊社ではGA4の導入、設定、活用などに関して、質問、相談ができる 「GA4専用 無料コミュニティ」 を開設しております。

こちらでも当セミナーの講師がご回答させていただきます。

下記のリンクから、全て無料でご利用いただくことができます。

https://discord.gg/TWzZ75nAHe

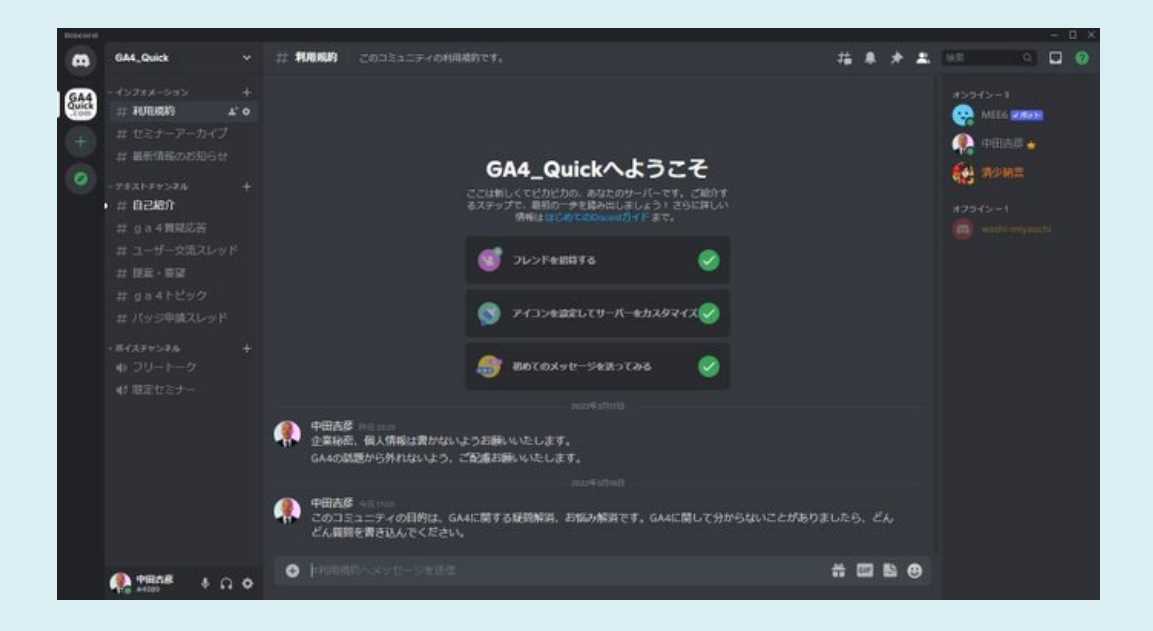

## セミナーテキストのダウンロード

本セミナーのテキストは登録なしでダウンロードしていただくことができます。 テキストはセミナー後も必要に応じて可能な限り更新してまいります。

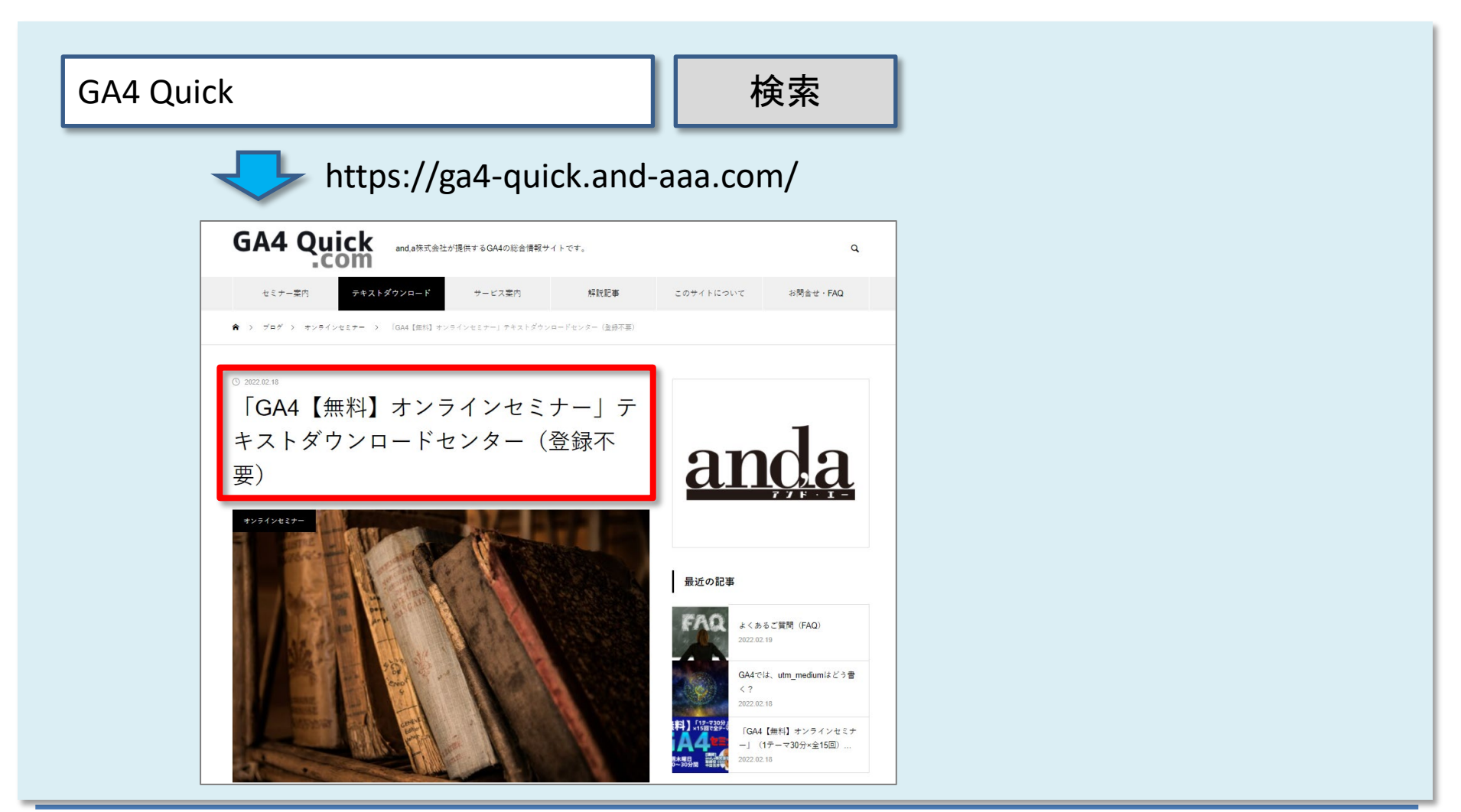

## 本日の内容

- ユーザープロパティとは?
- ユーザープロパティの設定例
  - 設定したユーザー プロパティをカスタム ディメンションとして使う
- 「ユーザー ID」と「ユーザー プロパティ」
  - (1)「ユーザー ID」の設定
  - (2) user\_id は予約済みのプロパティ名のため、レポートやデータ探索で 直接アクセスすることが出来ない件
  - (3) user\_idをカスタムディメンションに設定

## ユーザー プロパティとは?

## ユーザー プロパティとは?(1)

<mark>ユーザー プロパティとは、地域やメディアの会員情報など、ユーザーを表す属性を意</mark> 味します。GA4では<mark>一部の情報が自動で保存されています(下記の表の通り)</mark>。

| ユーザー ディメンション | アプリ | ウェブ | タイプ  | 説明                                                                |
|--------------|-----|-----|------|-------------------------------------------------------------------|
| 年齡           | 0   | 0   | テキスト | ユーザーの年齢層: 18~24 歳、25~34 歳、35~44 歳、45~54 歳、55~64 歳、65 歳以上。         |
| アプリストア       | 0   | ×   | テキスト | インストールしたアプリのダウンロード元のストア。                                          |
| アプリのバージョン    | 0   | ×   | テキスト | versionName <sup>(</sup> Android)またはバンドルのバージョン(iOS)。              |
| ブラウザ         | ×   | 0   | テキスト | ユーザー アクションが発生したブラウザ。                                              |
| 市区町村         | 0   | 0   | テキスト | ユーザー アクションが発生した都市。                                                |
| 大陸           | 0   | 0   | テキスト | ユーザー アクションが発生した大陸。                                                |
| н            | 0   | 0   | テキスト | ユーザー アクションが発生した国。                                                 |
| デバイスのブランド    | 0   | 0   | テキスト | モバイル デバイスのブランドの名前(Motorola、LG、Samsungなど)。                         |
| デバイス カテゴリ    | 0   | 0   | テキスト | モバイル デバイスのカテゴリ(モバイル、タブレットなど)。                                     |
| デバイスの機種      | 0   | ×   | テキスト | モバイル デバイスの機種名(iPhone 5s、SM-J500M など)。                             |
| 性別           | 0   | 0   | テキスト | ユーザーの性別(男性または女性)。                                                 |
| インタレスト カテゴリ  | 0   | 0   | テキスト | ユーザーの興味や関心(アート、エンターテイメント、ゲーム、スポーツなど)。                             |
| 語            | 0   | 0   | テキスト | デバイスの OS の言語設定(en-us、pt-br など)。                                   |
| 新規 / 既存      | 0   | ×   | 対象外  | 新規: 最初にアプリを起動したのが過去 7 日以内。<br>既存: 最初にアプリを起動したのが 7 日以上前。           |
| OS           | 0   | 0   | テキスト | ウェブサイトまたはモバイルアプリのユーザーが使用したオペレーティング システム。                          |
| os バージョン     | 0   | 0   | テキスト | ウェブサイトまたはモバイルアプリのユーザーが使用したオペレーティング システムのバー<br>ジョン(9.3.2、5.1.1など)。 |
| プラットフォーム     | 0   | 0   | テキスト | ウェブサイトまたはモバイルアプリが実行されたプラットフォーム(ウェブ、iOS、Androidなど)。                |
| 地域           | 0   | 0   | テキスト | ユーザーアクションが発生した地域。                                                 |
| 亜大陸          | 0   | 0   | テキスト | ユーザーアクションが発生した亜大陸。                                                |

公式ヘルプ: <u>https://support.google.com/firebase/answer/9268042?hl=ja</u>

## ユーザー プロパティとは? (2)

自動保存情報(前ページで見た情報)以外で、個別に情報を付与したいケースがあり ます。例えば、有料会員 or 無料会員別にサイト内の行動にどういう違いがあるか、な どの分析をしたい場合です。

その場合は、自分で「ユーザー プロパティ」を設定し、GA4画面上で「ユーザー プロパ ティ」を「カスタム ディメンション」に設定することで、比較することが可能です。

GTM、GA4を使用することで「ユーザープロパティ」を設定して、GA4上でユーザー別に レポートを確認することが可能です。

最大25個(有料版なら100個)の「ユーザープロパティ」を追加設定することができます。

公式ヘルプ:

https://developers.google.com/analytics/devguides/collection/protocol/ga4/userproperties?hl=ja&client\_type=firebase

## ユーザープロパティの設定例

## ユーザー プロパティの設定例(1)

「ユーザー プロパティ」とは、ユーザーを表す属性を意味します。 ここでは、本セミナーに申し込んで頂いたユーザーに <mark>'seminar\_participants': 'true'</mark> という値を付与するという例を考えます。

セミナー申込完了ページに到達したら、

'seminar\_participants': 'true'

というユーザープロパティが与えらえられるようにします。

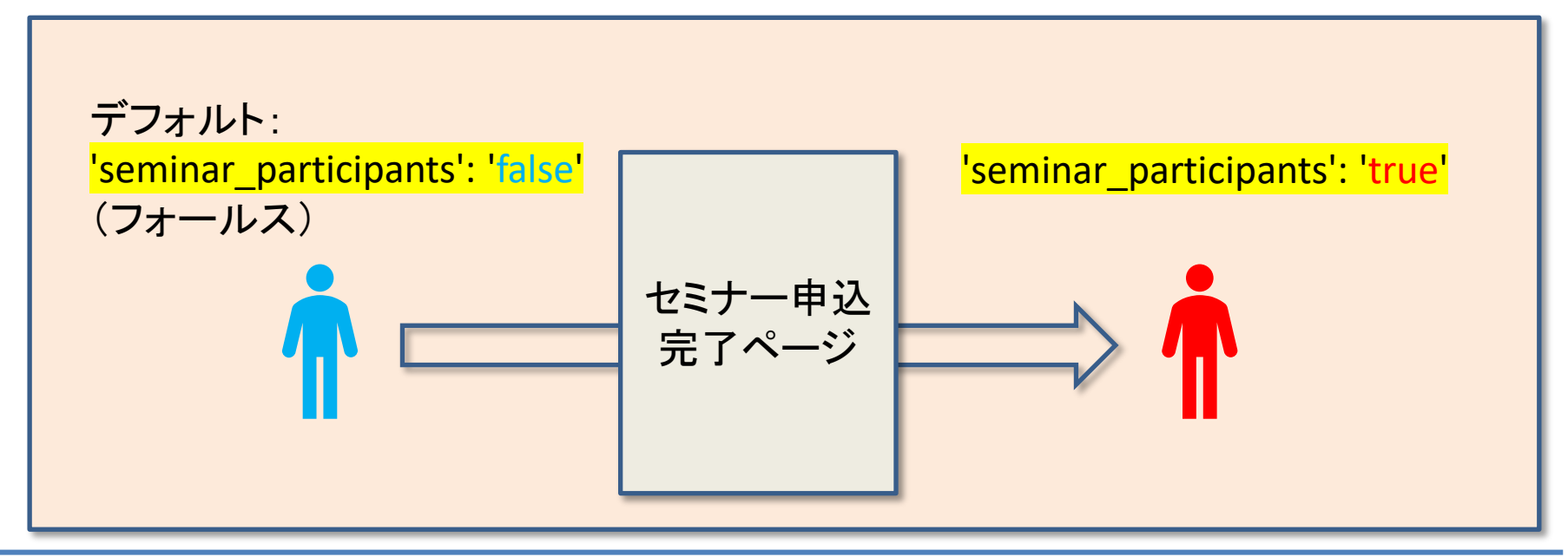

## ユーザー プロパティの設定例(2)

「セミナー申込完了ページ」に下記のようなデータレイヤーを記述します。

| <script><br>dataLayer.push({<br>'seminar_participants': 'true'<br>});<br></script> | 21 item_category: "Online_Seminar",↓<br>22 item_variant: "Z00M",↓<br>23 quantity: 1↓<br>24 }]↓<br>25 }↓<br>26 }];↓<br>27 ↓<br>28 ↓<br>29 <script></script> |
|------------------------------------------------------------------------------------|----------------------------------------------------------------------------------------------------|
|------------------------------------------------------------------------------------|----------------------------------------------------------------------------------------------------|

### (参考)データレイヤーの記述方法

#### データレイヤーの値の渡し方は「=」と「.push」の2種類

具体的にデータレイヤー変数へデータを渡す手段としては、JavaScriptで以下どちらかの処理を行います。下記を() 内の例で処理した場合、「seminar\_participants」というデータレイヤーの変数へ対して「true」という値が渡されることになります。

<script> dataLayer = [{'データレイヤー変数名(例:<mark>seminar\_participants</mark>)': '渡したい値(例:<mark>true</mark>)'}]; </script>

<script> dataLayer.push({'データレイヤー変数名(例:<mark>seminar\_participants</mark>)': '渡したい値(例:<mark>true</mark>)'}); </script>

上記の通り、値を渡すための書式は2種類あります。動作可能なタイミングが異なっています。

| 書式                           | <mark>ページ内で一番最初に</mark><br>記述された場合 | <mark>ページ内で二番目以降に</mark><br>記述された場合 |
|------------------------------|------------------------------------|-------------------------------------|
| dataLayer = $[{\sim \sim}];$ | 動作する                               | エラーになる                              |
| dataLayer.push({~~});        | エラーになる                             | 動作する                                |

ページ内で一番最初にdataLayerを記述する場合は「=」で、二番目以降に記述する場合が「.push」となります。 JavaScriptのルールとして「『=』は値を『代入』」する、「『.push』は値を『追加』」する、という違いがあります。

#### ユーザー プロパティの設定例(2)

まず、ユーザー ID 向けにデータレイヤー変数を作成します。

Google タグ マネージャーで、「変数」をクリックします。 「ユーザー定義変数」の「新規」をクリックします。

|   |        |                                                                                                    | 2 2 2 1 1 0 2 m 0 X                                                                                                    |                                                                                                    |
|---|--------|----------------------------------------------------------------------------------------------------|----------------------------------------------------------------------------------------------------|----------------------------------------------------------------------------------------------------|
|   | タグ     | Click Element                                                                                                    | データレイヤーの変数                                                                                                    |                                                                                                    |
| ۲ | トリガー   | Click ID                                                                                                    | データレイヤーの変数                                                                                                    |                                                                                                    |
| - | 変数     | Click Target                                                                                                    | データレイヤーの変数                                                                                                    |                                                                                                    |
|   | フォルダ   | Click Text                                                                                                    | 自動イベント変数                                                                                                    |                                                                                                    |
|   | テンプレート | Click URL                                                                                                    | データレイヤーの変数                                                                                                    |                                                                                                    |
|   |        | Event                                                                                                    | カスタム イベント                                                                                                    |                                                                                                    |
|   |        | Page Hostname                                                                                                    | URL                                                                                                    |                                                                                                    |
|   |        | Page Path                                                                                                    | URL                                                                                                    |                                                                                                    |
|   |        | Page URL                                                                                                    | URL                                                                                                    |                                                                                                    |
|   |        | Referrer                                                                                                    | HTTP 参照                                                                                                    |                                                                                                    |
|   |        |                                                                                                    |                                                                                                    |                                                                                                    |
|   |        | ユーザー定義変数                                                                                                    | タイプ                                                                                                    | Q 新規<br>最終更新日                                                                                                    |
|   |        | ユーザー定義変数<br>□ 名前 ↑<br>□ ecommerce.affiliation                                                                                                    | タイプ<br>データレイヤーの変数                                                                                                    | Q     新規       最終更新日     11日前                                                                                                    |
|   |        | ユーザー定義変数<br>□ 名前 ↑<br>□ ecommerce.affiliation<br>□ ecommerce.coupon                                                                                                    | タイプ<br>データレイヤーの変数<br>データレイヤーの変数                                                                                                    | Q<新規           最終更新日           11日前           11日前                                                                                                    |
|   |        | ユーザー定義変数<br>□ 名前 ↑<br>□ ecommerce.affiliation<br>□ ecommerce.coupon<br>□ ecommerce.currency                                                                                                    | タイプ<br>データレイヤーの変数<br>データレイヤーの変数<br>データレイヤーの変数                                                                                                    | Q     新規       最終更新日     11日前       11日前     11日前       11日前     11日前                                                                                 |
|   |        | ユーザー定義変数<br>□ 名前 ↑<br>□ ecommerce.affiliation<br>□ ecommerce.coupon<br>□ ecommerce.currency<br>□ ecommerce.items                                                                                                    | タイブ<br>データレイヤーの変数<br>データレイヤーの変数<br>データレイヤーの変数<br>データレイヤーの変数                                                                                                    | Q     新規       最終更新日     11日前       11日前     11日前       11日前     11日前       11日前     11日前                                                             |
|   |        | ユーザー定義変数         名前 ↑         ecommerce.affiliation         ecommerce.coupon         ecommerce.currency         ecommerce.items         ecommerce.shipping                                                                     | タイプ<br>データレイヤーの変数<br>データレイヤーの変数<br>データレイヤーの変数<br>データレイヤーの変数<br>データレイヤーの変数                                                                                                    | Q     新規       最終更新日     11日前       11日前     11日前       11日前     11日前       11日前     11日前                                                             |
|   |        | ユーザー定義変数<br>名前 ↑<br>ecommerce.affiliation<br>ecommerce.coupon<br>ecommerce.currency<br>ecommerce.items<br>ecommerce.shipping<br>ecommerce.tax                                                                                  | タイブ<br>データレイヤーの変数<br>データレイヤーの変数<br>データレイヤーの変数<br>データレイヤーの変数<br>データレイヤーの変数<br>データレイヤーの変数                                                                                                    | Q     新規       最終更新日     11日前       11日前     11日前       11日前     11日前       11日前     11日前       11日前     11日前       11日前     11日前                     |
|   |        | ユーザー定義変数         名前 ↑         ecommerce.affiliation         ecommerce.coupon         ecommerce.currency         ecommerce.items         ecommerce.shipping         ecommerce.tax         ecommerce.transaction_id              | タイブ<br>データレイヤーの変数<br>データレイヤーの変数<br>データレイヤーの変数<br>データレイヤーの変数<br>データレイヤーの変数<br>データレイヤーの変数<br>データレイヤーの変数                                                                                                    | Q     新規       最終更新日     11日前       11日前     11日前       11日前     11日前       11日前     11日前       11日前     11日前       11日前     11日前       11日前     11日前 |
|   |        | ユーザー定義変数         名前 ↑         ecommerce.affiliation         ecommerce.coupon         ecommerce.currency         ecommerce.items         ecommerce.shipping         ecommerce.tax         ecommerce.tax         ecommerce.value | タイブ         データレイヤーの変数         データレイヤーの変数         データレイヤーの変数         データレイヤーの変数         データレイヤーの変数         データレイヤーの変数         データレイヤーの変数         データレイヤーの変数         データレイヤーの変数         データレイヤーの変数         データレイヤーの変数         データレイヤーの変数         データレイヤーの変数         データレイヤーの変数 | Q     新規       最終更新日     11日前       11日前     11日前       11日前     11日前       11日前     11日前       11日前     11日前       11日前     11日前       11日前     11日前 |

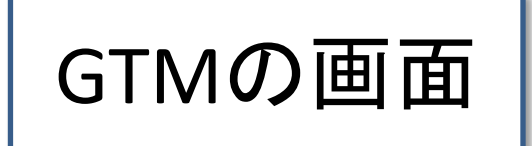

## ユーザー プロパティの設定例(3)

| 「データレイヤーの変数」を選択します。 | GTMの画面                                                     |
|---------------------|------------------------------------------------------------|
| x         無題の姿弦     | <ul> <li>× ▲ ▲ ★ ★ ★ ★ ★ ★ ★ ★ ★ ★ ★ ★ ★ ★ ★ ★ ★</li></ul> |

## ユーザー プロパティの設定例(4)

上部に変数の名前を入力します。

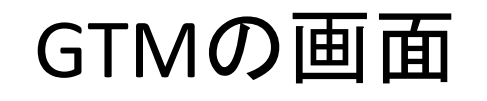

「データレイヤーの変数名」フィールドに、ユーザー ID 変数の名前 (「seminar\_participants」)を入力します。 「デフォルト値」は「false」(フォールス)に設定しておきます。 「保存」をクリックします。

| 変数の設定                                             |   |
|---------------------------------------------------|---|
| 変数のタイプ                                            |   |
| データレイヤーの変数                                        | 1 |
| データレイヤーの変数名 ②<br>seminar_participants             |   |
| データレイヤーのバージョン<br>バージョン 2 ▼                        |   |
| <ul> <li>✓ デフォルト値を設定</li> <li>デフォルト値 ②</li> </ul> |   |

## ユーザー プロパティの設定例(5)

Google タグ マネージャーで、「タグ」をクリックします。 「Google アナリティクス4設定タグ」を選択します。 計測の際に最初に設定 する、一番おおもとのタ すべてのアカウント > ga4-quick.and-aaa.com 📀 タグマネージャー Q 検索ワークスペース ÷ ga4-guick.and-aaa.com -グ、「Google アナリティ ワークスペース バージョン 管理 クス4設定タグ」。 現在のワークスペース タグ > Default Workspace 最終更新 名前 个 タイプ 配信トリガー サマリー add\_to\_cart Google アナリティクス: add\_to\_cart 1日前 GA4 イベント タグ ga4-guick.and-aaa.com Google アナリティクス: All Pages 1ヶ月前 トリガー GA4 設定 GA4 text download Google アナリティクス: GA4\_text\_download 12日前 変数 GA4 イベント フォルダ Navi Kenshuu Click Google アナリティクス: ノン・ファン・ファン アン・ション 「研修」 クリック」 11日前 GA4 イベント テンプレート Google アナリティクス: ○ セミナー申込完了ページ 10日前 purchase GA4 イベント Google アナリティクス: Ø select\_item 14時間前 select\_item GA4 イベント Google アナリティクス: view\_item view\_item GA4 イベント GTMの 画面 view\_item\_list Google アナリティクス: 🔿 view\_item\_list GA4 イベント Google アナリティクス: view\_promotion view\_promotion 5時間雨 GA4 イベント

#### ユーザー プロパティの設定例(6) 「タグの設定」で「ユーザープロパティ」をクリックします。 「行を追加]」をクリックします。 GTMの 画面 × ga4-quick.and-aaa.com 🗅 タグの設定 タグの種類 Google アナリティクス: GA4 設定 1 ... Google マーケティング プラットフォーム 測定 ID ⑦ G-NMGXZVVKOW i ÷ i ✓ この設定が読み込まれるときにページビュー イベントを送信する サーバー コンテナに送信する ⑦ > 設定フィールド > ユーザー プロパティ 詳細設定 ✓ ユーザープロパティ プロパティ名 値 行を追加

## ユーザー プロパティの設定例(7)

#### 「ユーザープロパティ」の「フィールド名」に「seminar\_participants」と入力します。 「値」フィールドで、作成したデータレイヤー変数を選択します。 「保存」をクリックします。

| ga4-quick.and-aaa.c     | com 🗅                                                                                                    | GTMの画面                              |        |
|-------------------------|----------------------------------------------------------------------------------------------------|-------------------------------------|--------|
| 3 × ga4-quick.and-aaa.c | タグの設定         タグの種類             Google アナリティクス: GA4 設定<br>Google マーケティングブラットフォーム          作成し          《(Seen | ンたデータレイヤー変数<br>ninar_participants}} | 4<br>文 |
|                         | > 詳細設定                                                                                                    |                                     |        |

## ユーザー プロパティ' seminar\_participants' カスタム ディメンションに設定(1)

「ユーザープロパティ」とは、ユーザーを表す属性を意味します。 ここでは、本セミナーに申し込んで頂いたユーザーに 'seminar\_participants': 'true' という値を付与するという例を考えます。

セミナー申込完了ページに到達したら、

'seminar\_participants': 'true'

というユーザープロパティが与えらえられるようにします。

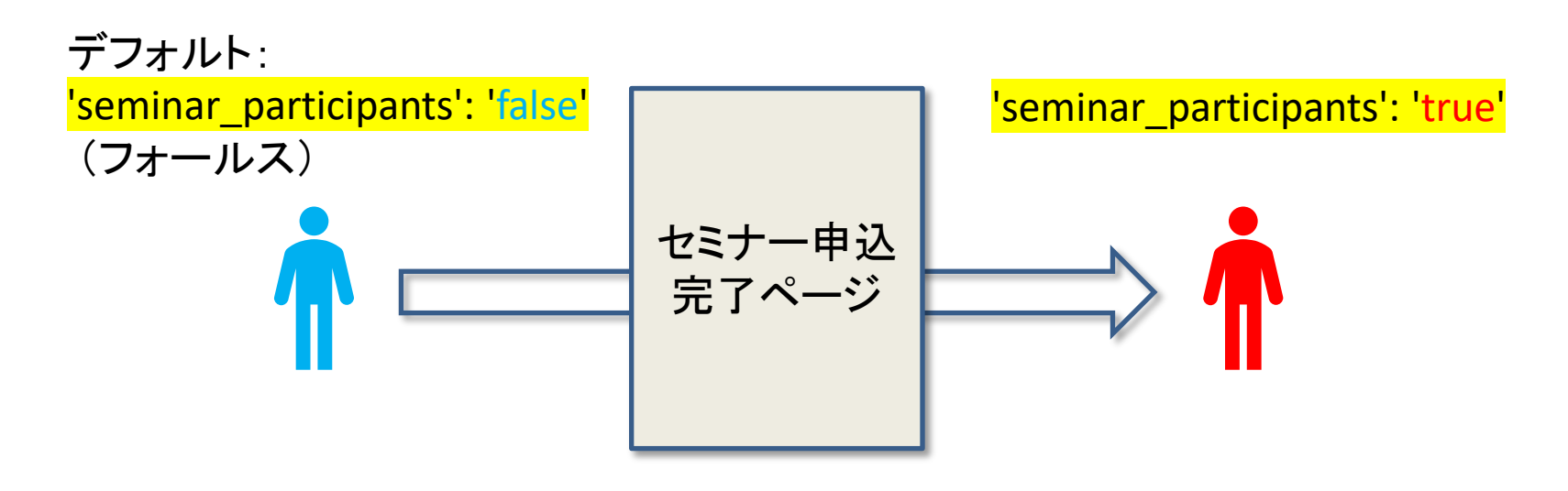

再掲載

## ユーザー プロパティ' seminar\_participants' カスタム ディメンションに設定(2)

設定 > カスタム定義 > カスタムディメンションを作成をクリックします。

|    | アナリティクス ga4-quic  | ント > and,a株式会社(App+W_<br>k.and-aaa.com - G マ Q 「データ | ストリーム」と検索してみてください      |      |                       |              | :   |
|----|-------------------|-----------------------------------------------------|------------------------|------|-----------------------|--------------|-----|
| A  | イベント<br>コンパージョン   | カスタム定義                                              |                        |      |                       | 割り当          | 行報  |
|    | オーディエンス<br>カスタム定義 | カスタムディメンション カスタム指標                                  |                        |      |                       | カスタムディメンションを | ≥作成 |
| G  | DebugView         | ディメンション名 ↑                                          | 説明                     | スコープ | ユーザー プロパティ /<br>パラメータ | 最終変更日        | _   |
|    |                   | file_name                                           | file_name              | イベント | file_name             | 2022年2月20日   | :   |
| -  | l .               | seminar_participants                                |                        | ユーザー | seminar_participants  | 2022年3月29日   | :   |
|    |                   | user_id                                             |                        | ユーザー | crm_id                | 2022年3月27日   | :   |
|    |                   | サイト内検索ワード                                           | サイト内検索                 | イベント | search_term           | 2022年3月13日   | :   |
|    |                   | 再生時間の割合                                             | 再生時間の割合                | イベント | video_percent         | 2022年3月13日   | :   |
|    |                   | 動画がブラウザ内の表示領域に表示されているか                              | 動画がブラウザ内の表示領域に表示されているか | イベント | visible               | 2022年3月13日   | :   |
|    |                   | 動画の設置先URL                                           | 動画の設置先URL              | イベント | video_url             | 2022年3月13日   | :   |
|    |                   | 動画の設置先メディア                                          | 動画の設置先メディア             | イベント | video_provider        | 2022年3月13日   | :   |
|    |                   | 動画タイトル                                              | 動画タイトル                 | イベント | video_title           | 2022年3月13日   | :   |
|    |                   | 動画全体の時間                                             | 動画全体の時間                | イベント | video_duration        | 2022年3月13日   | :   |
|    |                   | 動画再生時間                                              | 動画再生時間(秒)              | イベント | video_current_time    | 2022年3月13日   | :   |
| \$ | <                 |                                                     |                        |      | GA4Ø.                 | )画面          |     |

## ユーザー プロパティ' seminar\_participants' カスタム ディメンションに設定(3)

「ユーザープロパティ」に「seminar\_participants」指定して、「ディメンション名」を「seminar\_participants」設定。

| × 新しいカスタム ディメンション                   |                     | 保存     |
|-------------------------------------|---------------------|--------|
| ディメンション名 ⑦<br>seminar_participants  | 範囲 <b>⑦</b><br>ユーザー | •      |
| 説明②                                 |                     |        |
| ユーザープロパティ ⑦<br>seminar_participants |                     |        |
|                                     |                     | GA4の画面 |

## ユーザー プロパティ' seminar\_participants' カスタム ディメンションに設定(4)

(1) プルダウンメニューから「ユーザー」を選択します。
(2) カスタム ディメンションの「説明」を入力します。
(3) リストから「ユーザープロパティ」を選択するか、今後収集する「プロパティ」の名前を入力します。
(4) 「保存」をクリックします。

| × 新しいカスタムディメン                                 | ション                | (4)  | 保存 |
|-----------------------------------------------|--------------------|------|----|
| ディメンション名 ⑦<br>seminar_participants<br>説明⑦ (2) | 範囲⑦<br>(1)<br>ユーザー | •    |    |
| セミナー参加者                                       |                    |      |    |
| ユーザープロパティの                                    | -                  |      |    |
| (3)                                           |                    | GA40 | 画面 |

## ユーザー プロパティ' seminar\_participants' カスタム ディメンションに設定(5)

作成した「カスタム ディメンション」は、「比較を追加+」をクリックして、右サイドで検索して呼び出すことができます。反映されるまで、しばらく時間が掛かります。

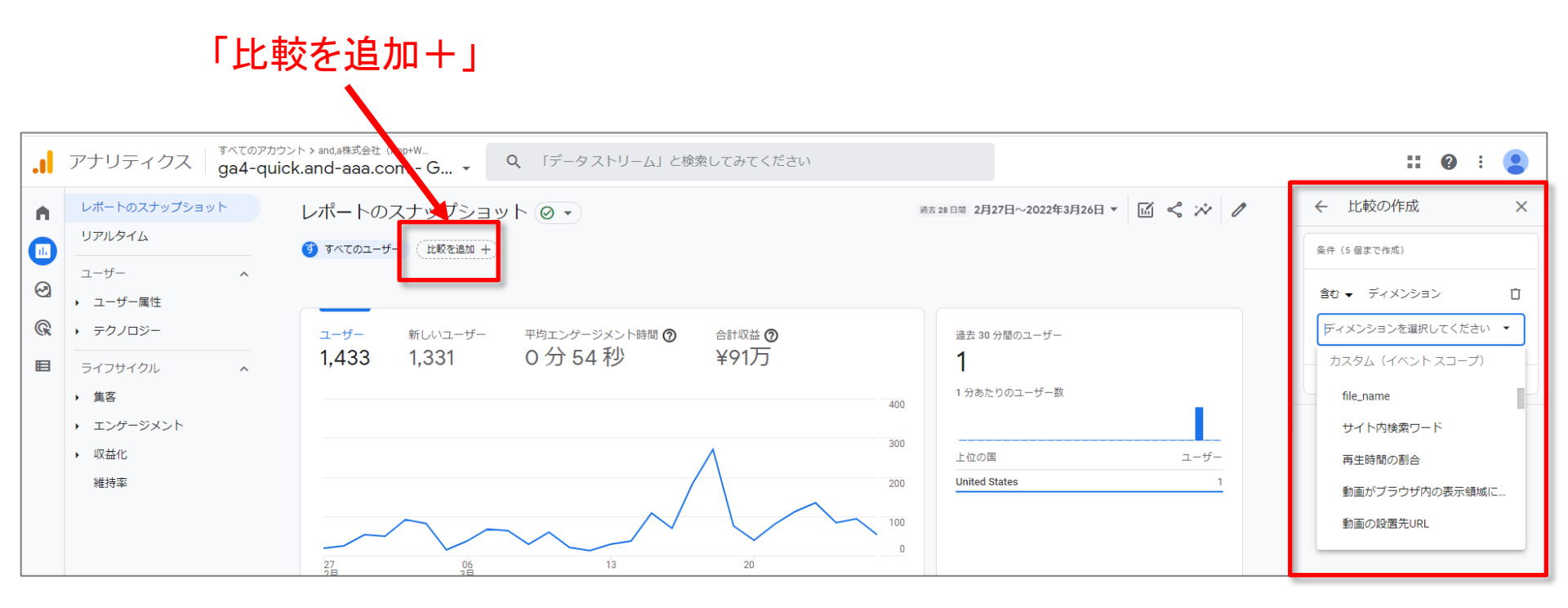

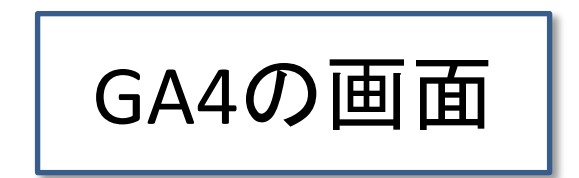

## ユーザー プロパティ seminar\_participants カスタム ディメンションに設定(6)

作成した「カスタム ディメンション」は、「比較を追加+」をクリックして、右サイドで「←比較 の作成」を呼び出します。

#### 「比較を追加+」

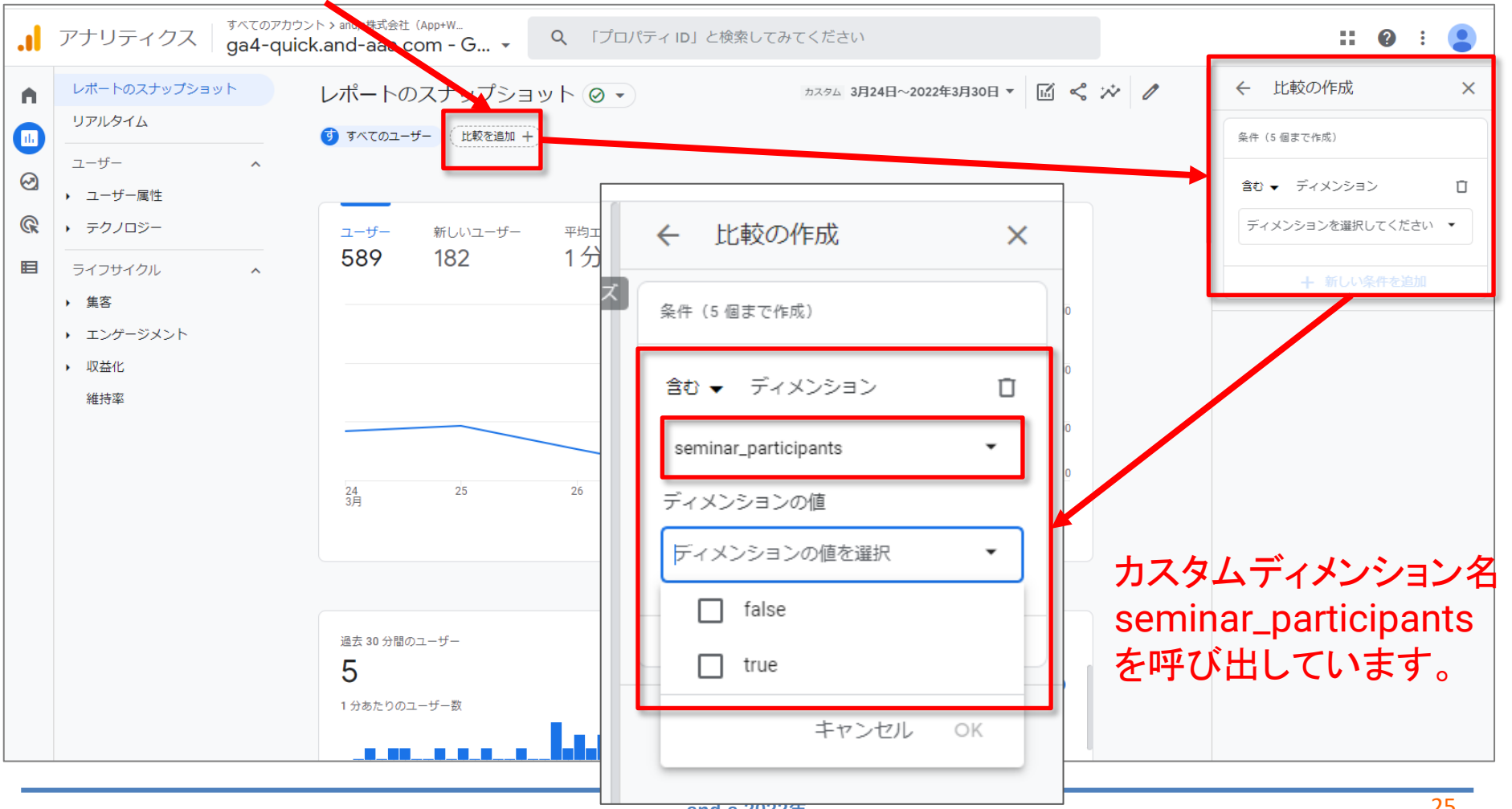

## ユーザー プロパティ' seminar\_participants' カスタム ディメンションに設定(7)

# カスタムディメンション「seminar\_participants:true」が掛かった状態でグラフを見ています。

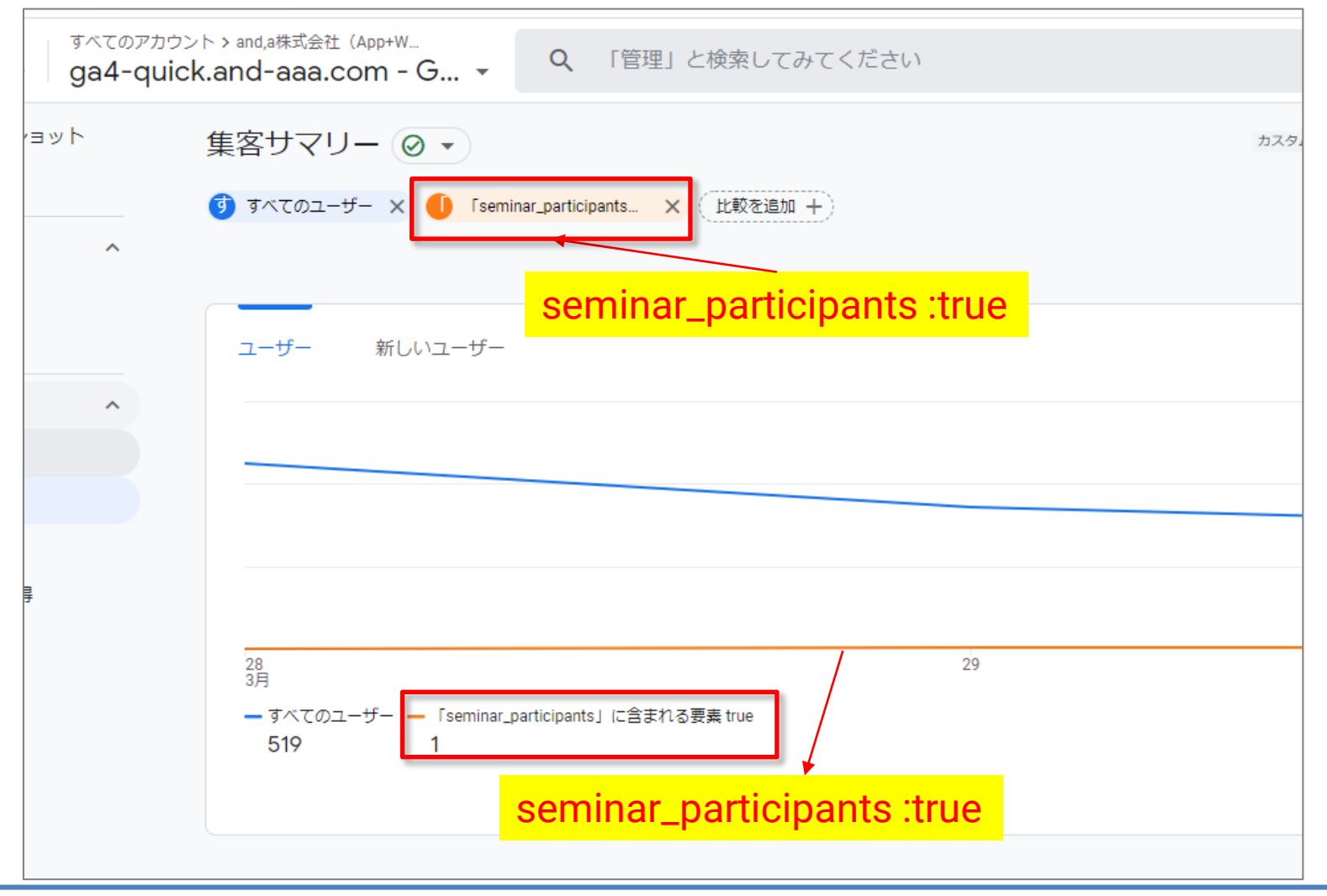

## 「ユーザー ID」と「ユーザー プロパティ」(1) 「ユーザー ID」の設定

## ユーザー ID (1)

- ユーザー ID(User-ID)は、もともとGA側が用意したユーザーに紐づく機能ですが、 ユーザープロパティと似ている部分もあります。 今回は、ユーザープロパティの説明する回ですが、ユーザー IDについてもご説明しま す。
- <mark>ユーザー ID(User-ID) 機能を使用すると、自社で生成したユーザー ID を個々のユー</mark> ザーに関連付け、さまざまな
- ・ <mark>セッション</mark>
- ・ <mark>デバイス</mark>
- <mark>プラットフォーム</mark> をまたいで各ユーザーの行動を把握できます。

アナリティクスでは、ユーザー ID(User-ID)によって個々のユーザーを判別するため、 ユーザーの数をより正確にカウントすることができます。

公式ヘルプ <u>https://developers.google.com/analytics/devguides/collection/ga4/user-</u> id?technology=tagmanager

## ユーザー ID (補足資料)

ユーザーが、ユーザー ID との関連付けがない状態でセッションを開始し、イベント1と イベント2を発生させたとします。

この時点では、これらのイベントにユーザー ID は関連付けられていません。

次に、ユーザーがログインしたうえで、イベント3を発生させたとします。この時点で、 イベント1~3がすべてそのユーザーの IDと関連付けられます。

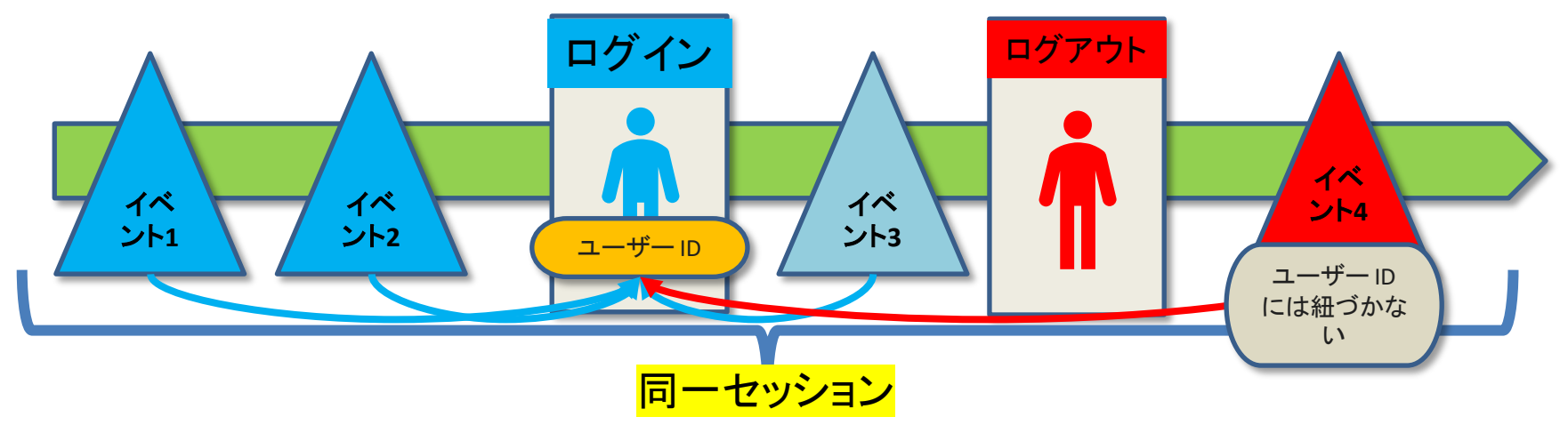

最後に、ユーザーがログアウトしたうえでイベント4を発生させたとします。イベント4 にはユーザー ID が関連付けられません。イベント1~3 はそのユーザーに関連付けら れたままとなります。

公式ヘルプ <u>https://support.google.com/analytics/answer/9213390?hl=ja</u>

## 参考:ユーザーIDを実装すると、どんな分析ができるか

ログインしているユーザーとログインしていないユーザーを比較する ログインしているユーザーとログインしていないユーザーの行動を比較するには、「ユー ザー ID でログイン済」ディメンションを使用して比較を作成し、「ディメンションの値」を「yes」 に設定します。

# 公式ヘルプ:<u>https://support.google.com/analytics/answer/9213390#what-you-can-do-with-user-id</u>

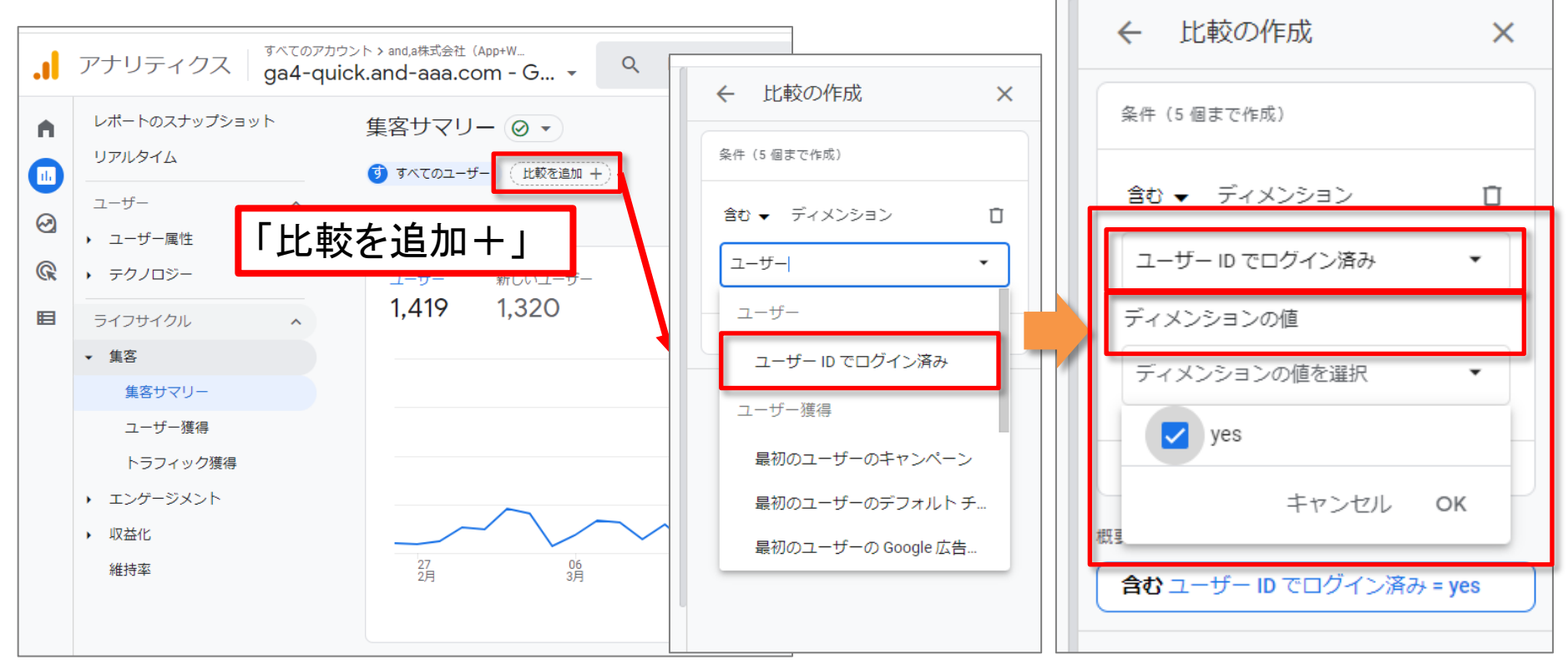

## 参考:ユーザーIDを実装すると、どんな分析ができるか

#### 下記のように「『ユーザー IDでログイン済み』に含まれる要素 yes」のセグメントを取り出して 見ることができるようになります。

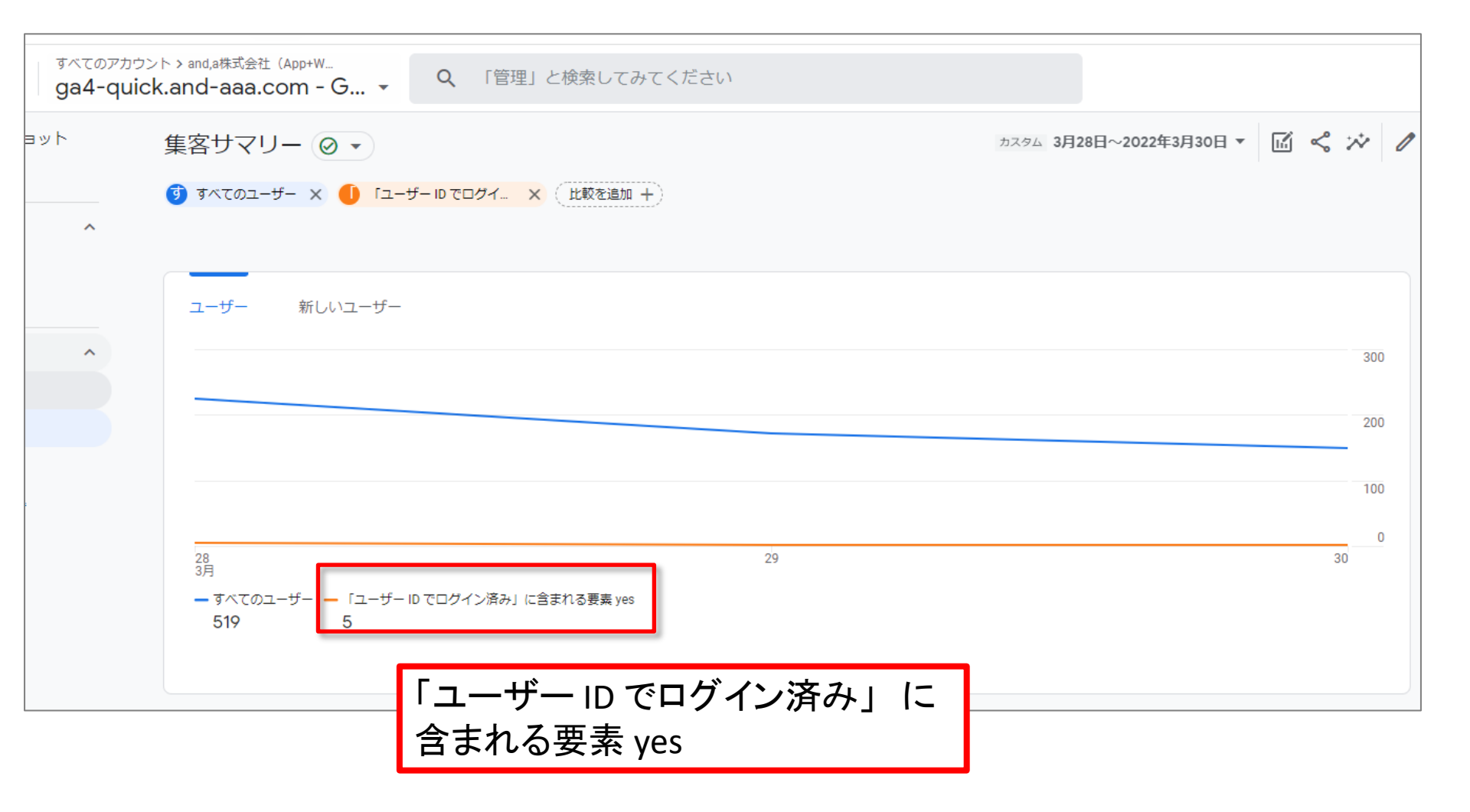

## ユーザー ID (2)

ステップ 1: ユーザー ID を生成する

各ユーザーに自身で一意の ID を作成するほか、新しいユーザーに ID を割り当て、リ ピーターには同じ ID を継続的に再割り当てする必要があります。

データレイヤーにユーザー IDが出力されるようにするには、システム開発が必要です。

これは通常、ログイン中に行われます。

たとえば、ユーザーがログインしたときに、そのユーザーのメールアドレスを使って、サイト全体で参照することができる一意の ID を生成できます。

各ユーザー ID は 256 文字未満で指定する必要があります。

公式ヘルプ <u>https://developers.google.com/analytics/devguides/collection/ga4/user-id?technology=tagmanager</u>

## ユーザー ID (3)

#### ステップ 2: ユーザー ID を Google アナリティクスに送信する

ユーザー ID をアナリティクスに送信する前に、GA4設定タグを作成して、以下のように 生成されたユーザー ID をデータレイヤーに追加します(次ページ参照)。

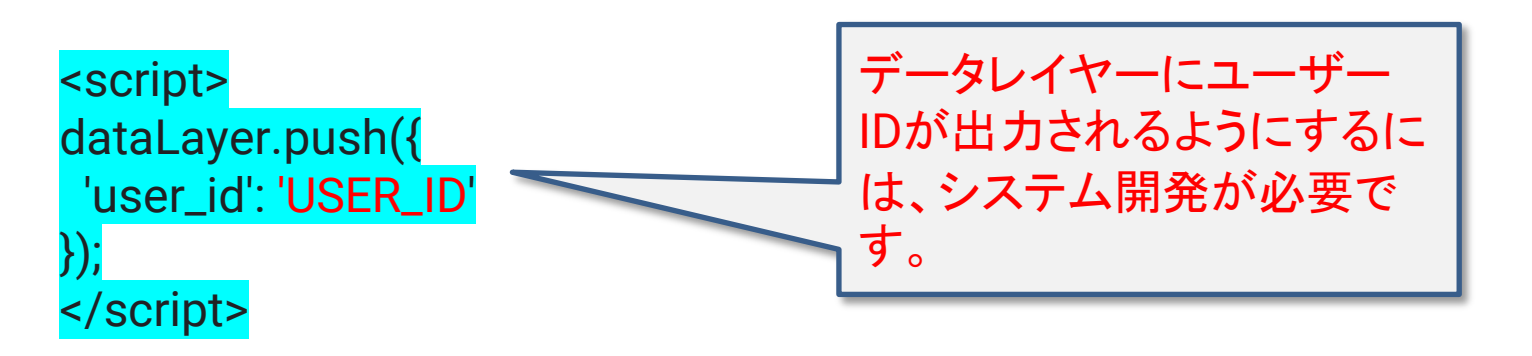

公式ヘルプ <u>https://developers.google.com/analytics/devguides/collection/ga4/user-id?technology=tagmanager</u>

## ユーザー ID (4)

#### 例として、このセミナーの登録完了ページに、下記のようなデータレイヤーを 書き込みました。

https://ga4-quick.and-aaa.com/thanks/ga4\_thanks20220616.html

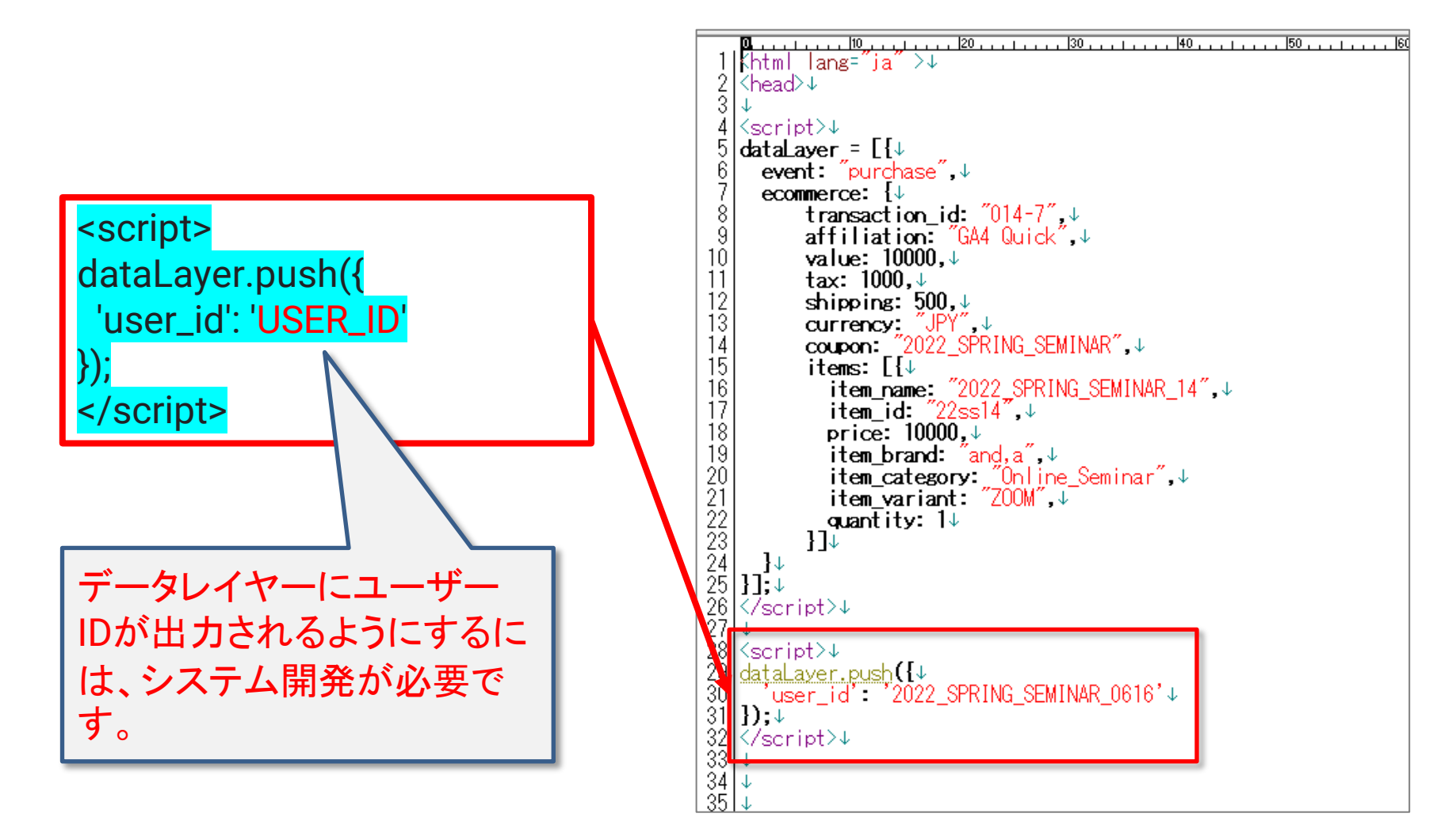

### ユーザー ID(5)

#### まず、ユーザー ID 用のデータレイヤー変数を作成します。

Google タグ マネージャーで、「変数」をクリックします。 「ユーザー定義変数」で「新規」をクリックします。

|                        | 0101 010000              | 2 2 2 1 1 220CSA |       |
|------------------------|--------------------------|------------------|-------|
| <ul> <li>タグ</li> </ul> | Click Element            | データレイヤーの変数       |       |
| トリガー                   | Click ID                 | データレイヤーの変数       |       |
| 🗰 変数                   | Click Target             | データレイヤーの変数       |       |
| 🖿 フォルダ                 | Click Text               | 自動イベント変数         |       |
| D テンプレート               | Click URL                | データレイヤーの変数       |       |
|                        | Event                    | カスタムイベント         |       |
|                        | Page Hostname            | URL              |       |
|                        | Page Path                | URL              |       |
|                        | Page URL                 | URL              |       |
|                        | Referrer                 | HTTP 参照          |       |
|                        |                          |                  |       |
|                        | ユーザー定義変数                 |                  | Q、 新規 |
|                        | □ 名前 ↑                   | タイプ              | 最終更新日 |
|                        | ecommerce.affiliation    | データレイヤーの変数       | 11日前  |
|                        | ecommerce.coupon         | データレイヤーの変数       | 11日前  |
|                        | ecommerce.currency       | データレイヤーの変数       | 11日前  |
|                        | ecommerce.items          | データレイヤーの変数       | 11日前  |
|                        | ecommerce.shipping       | データレイヤーの変数       | 11日前  |
|                        | ecommerce.tax            | データレイヤーの変数       | 11日前  |
|                        | ecommerce.transaction_id | データレイヤーの変数       | 11日前  |
|                        | ecommerce.value          | データレイヤーの変数       | 11日前  |

ユーザー ID (6)

## 「データレイヤーの変数」を選択します。

| × 無題の変数 C | 1                 |      | 保存         | ×       | 変数タイプを選択                                                                                                    | Q        |
|-----------|-------------------|------|------------|---------|----------------------------------------------------------------------------------------------------|----------|
|           | 変数の設定             |      |            | D       | コミュニティ テンプレート ギャラリーで変数タイプをさらに見つけましょう                                                                            | >        |
|           |                   |      |            | ナビ      | ゲーション                                                                                                    |          |
|           |                   |      |            | •       | URL WEIL WEILER CERTER ST                                                                                       |          |
|           | 変数タイプを選択して設<br>詳細 | 定を開始 |            | ~       |                                                                                                    |          |
|           |                   |      |            |         | JavaScript 変数<br>この値は、指定したグローバル JavaScript 変数に設定されます。                                                           |          |
|           |                   |      |            |         | カスタム JavaScript<br>この変数では、指定した JavaScript 関数に基づきブラウザでその値を計算します。この変<br>使用されるたびに、JavaScript 関数が実行され、その戻り値が使用されます。 | 数が       |
|           |                   |      |            | •       | データレイヤーの変数                                                                                                    |          |
|           |                   |      |            | •       | ファーストパーティ Cookie<br>この値は、名前が一致するファーストパーティ Cookie の最初の値に設定されます。                                                  |          |
|           |                   |      |            | ~       | ジ要素                                                                                                    |          |
|           |                   |      |            | $\odot$ | DOM 要素<br>この値は、DOM 要素のテキストまたは指定した DOM 要素の属性の値に設定されます。                                                           |          |
|           |                   |      |            | $\odot$ | 自動イベント変数                                                                                                    |          |
|           |                   |      | <b>a</b> 📗 | $\odot$ | 要素の視認性<br>この値は、指定された DOM 要素の視認性に基づいて設定されます。                                                                     |          |
|           |                   |      | ч 🛛        | <u></u> | ティリティ                                                                                                    |          |
|           |                   |      | _          | 0       | Google アナリティクス段定<br>この変数では、複数の Google アナリティクス タグに適用する Google アナリティクス設<br>定できます。                                 | Éを指<br>▼ |

## ユーザー ID (7)

上部に変数の名前を入力します。

「データレイヤーの変数名」フィールドに、ユーザー ID 変数名=「user\_id」を入力します。 「保存」をクリックします。

下記では「デフォルト値」を「NON\_MEMBER」に設定してあります。

| × user_id 🗖 |                                                                        | 保存:    |
|-------------|------------------------------------------------------------------------|--------|
|             | <u>変数の設定</u><br><sup>変数のタイプ</sup>                                      |        |
|             | <ul> <li>データレイヤーの変数</li> <li>データレイヤーの変数名 ②</li> <li>user_id</li> </ul> |        |
|             | データレイヤーのバージョン<br>バージョン 2 ▼<br>デフォルト値を設定                                |        |
|             | デフォルト値 ⑦<br>NON_MEMBER ■<br>> 値の形式 ⑦                                   | GTMの画面 |

ユーザー ID (8)

#### Google タグ マネージャーで、「タグ」をクリックします。 「Google アナリティクス 4 設定タグ」を選択します。

| - 🔷 タグマネージt                              | すべてのアカウント > ga4-quick.and-aaa.co<br>ga4-quick.and-aaa.co | a.com<br>▼ Q 検索ワークス         | 」<br>「「」」の<br>「」」の<br>「」」の<br>「」」の<br>「」」の<br>「」」の<br>「」」の<br>「」<br>「」の<br>「」の | 間一取初に設定<br>番おおもとのタ<br>oale アナリティ |
|------------------------------------------|----------------------------------------------------------|-----------------------------|--------------------------------------------------------------------------------|----------------------------------|
| ワークスペース バージョン                            | 管理                                                       |                             | クス4設                                                                           | 定タグ」。                            |
| 現在のワークスペース Default Workspace >           | タグ                                                       |                             |                                                                                |                                  |
|                                          | □ 名前 个                                                   | タイプ                         | 配信トリガー                                                                         | 最終更新                             |
| ➡ サマリー                                   | add_to_cart                                              | Google アナリティクス:<br>GA4 イベント | add_to_cart                                                                    | 1日前                              |
| <ul> <li>タク</li> <li>トリガー</li> </ul>     | ga4-quick.and-aaa.com                                    | Google アナリティクス:<br>GA4 設定   | All Pages                                                                      | 1ヶ月前                             |
| ₩ 変数                                     | GA4_text_download                                        | Google アナリティクス:<br>GA4 イベント | ØGA4_text_download                                                             | 12日前                             |
| <ul> <li>フォルダ</li> <li>テンブレート</li> </ul> | Navi_Kenshuu_Click                                       | Google アナリティクス:<br>GA4 イベント | 🥜 ナビゲーション 「研修」 クリック                                                            | 11日前                             |
|                                          | purchase                                                 | Google アナリティクス:<br>GA4 イベント | 💿 セミナー申込完了ページ                                                                  | 10日前                             |
|                                          | select_item                                              | Google アナリティクス:<br>GA4 イベント | 🤣 select_item                                                                  | 14時間前                            |
|                                          | view_item                                                | Google アナリティクス:<br>GA4 イベント | ↔ view_item                                                                    | 15時間前                            |
| GTMの                                     | 面面                                                       | Google アナリティクス:<br>GA4 イベント | view_item_list                                                                 | 15時間前                            |
|                                          |                                                          | Google アナリティクス:<br>GA4 イベント | view_promotion                                                                 | 15時間前                            |

## ユーザー ID (9)

「タグの設定」で「設定フィールド」をクリックします。 (<mark>user\_idの設定は、「ユーザープロ</mark> <mark>パティ」ではなく「設定フィールド」を使用する。</mark>)「行を追加」をクリックします。

| × ga4-quick.and-aaa.co | m <b>ロ</b><br>タグの設定                                     | 公式ヘルプ<br><u>https://develop</u><br><u>uides/collection</u><br><u>id?technology=</u> | ers.google.com/analytics/dev<br>/ga4/user-<br>tagmanager |
|------------------------|---------------------------------------------------------|-------------------------------------------------------------------------------------|----------------------------------------------------------|
|                        | タグの種類<br>Google アナリティクス: GA4 設<br>Google マーケティング ブラットフォ | 定<br>tーム                                                                            |                                                          |
|                        | 測定 ID ⑦<br>G-NMGXZVVKQW                                 | ビュー イベントを送信する                                                                       | GTMの画面                                                   |
|                        | ✓ 設定フィールド<br>フィールド名<br>debug_mode                       | 値<br>true                                                                           |                                                          |
|                        | <ul> <li>&gt; ユーザー プロパティ</li> <li>&gt; 詳細設定</li> </ul>  |                                                                                     |                                                          |

## ユーザー ID (10)

### 「設定フィールド」の「フィールド名」に「user\_id」と入力して、アナリティクスでユーザー ID が認識されるようにします。

「値」フィールドで、作成したデータレイヤー変数を選択します。 「保存」をクリックします。

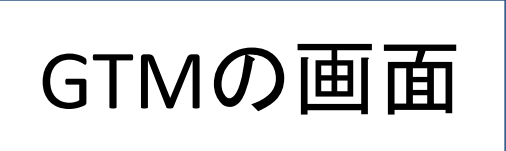

| × ga4-quick.and-aaa. |                                                                                                    | 保存 | • |
|----------------------|----------------------------------------------------------------------------------------------------|----|---|
|                      | タグの設定                                                                                                    |    |   |
|                      | タグの種類                                                                                                    |    |   |
|                      | Google アナリティクス: GA4 設定         Google マーケティングブラットフォーム                                                     |    |   |
|                      | 測定 ID ⑦<br>G-NMGXZVVKQW                                                                                   |    |   |
|                      | <ul> <li>✓ COBBEDが読み込まれるときにページビュー イベントを送信する</li> <li>□ サーバー コンテナに送信する ◎</li> <li>作成したデータレイヤー変数</li> </ul> |    |   |
|                      | <ul> <li>設定フィールド</li> <li>フィールド名</li> <li>値</li> <li>{{user_id}}</li> </ul>                               |    |   |
|                      | debug_mode 💼 true 💼 $\Theta$                                                                              |    |   |
|                      | user_id ({user_id}) 🗰                                                                                     |    |   |
|                      | 行を追加                                                                                                    |    |   |
|                      | > ユーザープロパティ                                                                                               |    |   |
|                      | > 詳細設定                                                                                                    |    |   |

## <u>ユーザー ID (11)</u>

例でDataLayerを書いた https://ga4-quick.and-aaa.com/ga4\_seminar\_thanks/ga4\_thanks20220616.html が閲覧されると、セミナー第3回でご紹介した「設定 > DebugView」で、ユーザー プロパティとしてuser\_idが計測されたことが確認されます。

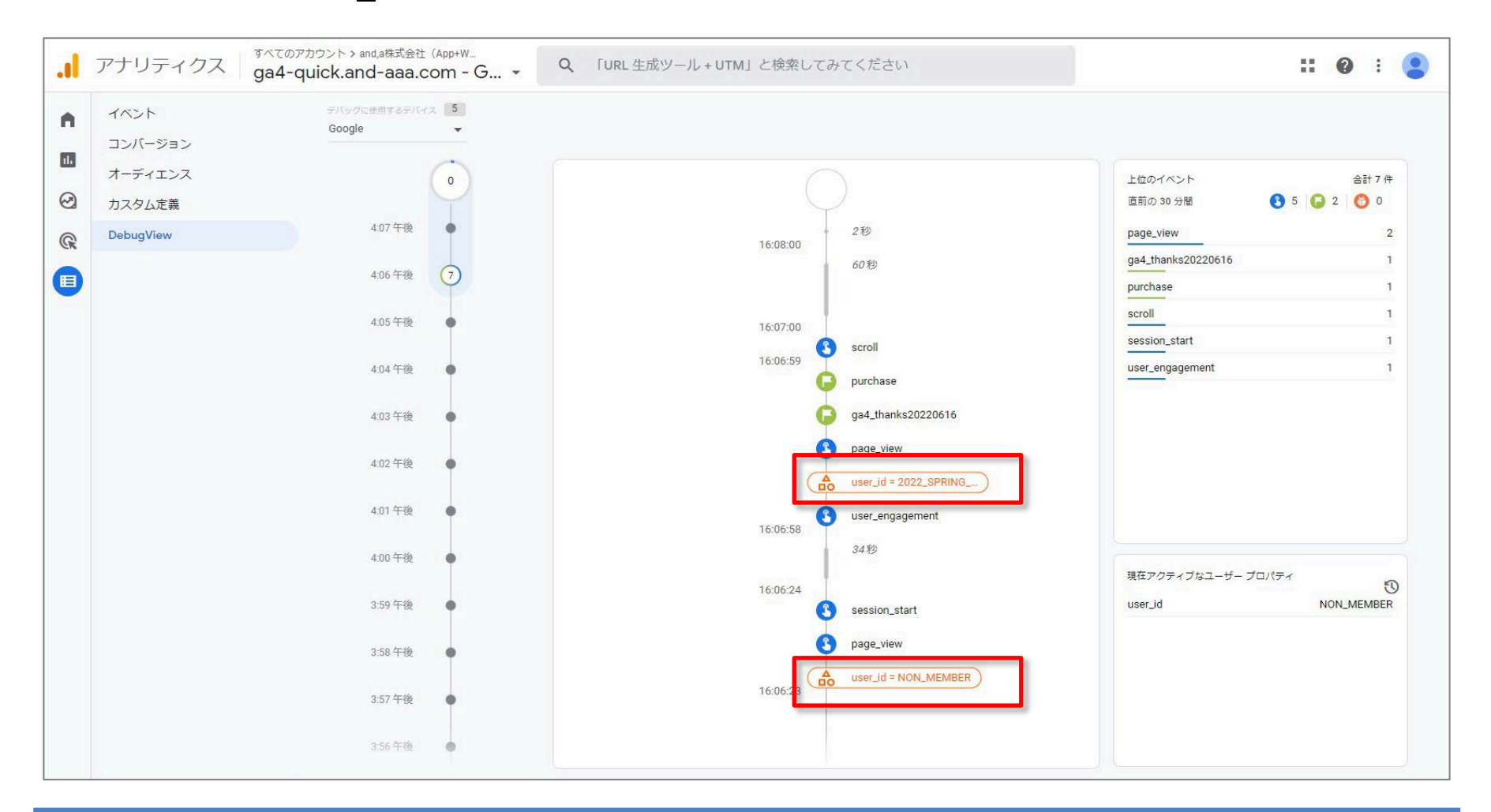

ユーザー ID (12)

ユーザー ID 向けにデータレイヤー変数を作成した際に、「デフォルト値を設定」に チェックを入れて、デフォルト値が設定してありました。デフォルト値を取得したことも、 DebugViewで確認できます。

| × user_id                | 16:08:00                      |
|--------------------------|-------------------------------|
| 変数の設定                    | 60秒                           |
| 変数のタイプ                   | 16:07:00                      |
| ジ データレイヤーの変数             | 16:06:59 purchase             |
| データレイヤーの変数名 ②<br>user_id | ga4_thanks20220616            |
| データレイヤーのバージョン<br>バージョン2  | user_id = 2022_SPRING         |
| ✓ デフォルト値を設定              | 16:06:58 user_engagement      |
| NON_MEMBER               | 16:06:24                      |
| > 値の形式 ⑦                 | session_start                 |
|                          | 16:06:13 user_id = NON_MEMBER |
|                          |                               |
|                          |                               |

# 「ユーザー ID」と「ユーザー プロパティ」(2) user\_id は予約済みのプロパティ名の ため、レポートやデータ探索で 直接アクセスすることが出来ない件

## user\_id は予約済みのプロパティ名(1)

#### ID にアクセスする

user\_id は「予約済みのプロパティ名」(次ページ参照)のため、レポートや「探索」(別の回 に解説)で直接アクセスすることはできません。すなわち、「カスタム ディメンション」として使 うことができません。

#### 予約済みの名前

ー部のユーザープロパティ名は予約済みのため、測定では使用できません。

first\_open\_time first\_visit\_time last\_deep\_link\_referrer user\_id first\_open\_after\_install

また、ユーザープロパティ名の先頭を以下にすることはできません。

google\_

ga\_ firebase

公式ヘルプ<u>https://developers.google.com/analytics/devguides/collection/protocol/ga4/user-properties?hl=ja&client\_type=firebase</u>

「user\_id」を「カスタムディメンション」として使おうとすると、何が起こるか、やってみましょう。

公式ヘルプ:<u>https://developers.google.com/analytics/devguides/collection/ga4/user-</u> id?technology=tagmanager

## user\_id は予約済みのプロパティ名(2)

「user\_id」の値を、「カスタム ディメンション」として使いたい場合、「user\_id」 という名前の 「カスタム ディメンション」を作ることができるか、確認します。

#### 設定 > カスタム定義で、「カスタムディメンションを作成」 をクリック。

| イベント<br>コンバージョン | カスタム定義                 |                        |      |                       | 割り            | 当て情報 |
|-----------------|------------------------|------------------------|------|-----------------------|---------------|------|
| オーディエンス カスタム定義  | カスタムディメンション カスタム指標     |                        |      |                       | カスタムディメンション   | っを作成 |
| DebugView       | ディメンション名 个             | 說明                     | スコープ | ユーザー プロパティ /<br>パラメータ | 最終変更日         |      |
|                 | file_name              | file_name              | イベント | file_name             | 2022年2月20日    | :    |
| 1               | サイト内検索ワード              | サイト内検索                 | イベント | search_term           | 2022年3月13日    | :    |
|                 | 再生時間の割合                | 再生時間の割合                | イベント | video_percent         | 2022年3月13日    | :    |
|                 | 動画がブラウザ内の表示領域に表示されているか | 動画がブラウザ内の表示領域に表示されているか | イベント | visible               | 2022年3月13日    | :    |
|                 | 動画の設置先URL              | 動画の設置先URL              | イベント | video_url             | 2022年3月13日    | :    |
|                 | 動画の設置先メディア             | 動画の設置先メディア             | イベント | video_provider        | 2022年3月13日    | :    |
|                 | 動画タイトル                 | 動画タイトル                 | イベント | video_title           | 2022年3月13日    | :    |
|                 | 動画全体の時間                | 動画全体の時間                | イベント | video_duration        | 2022年3月13日    | :    |
|                 | 動画再生時間                 | 動画再生時間(秒)              | イベント | video_current_time    | 2022年3月13日    | :    |
|                 |                        |                        |      | Items per page: 25 👻  | 1-9 of 9  < < | > >  |

## user\_id は予約済みのプロパティ名(3)

下記のように、「user\_id」という名前の「ユーザープロパティ」を使って「カスタム ディメンション」を作成しようとすると、

「『ユーザープロパティ名』を『user\_id』にすることはできません。」と表示されます。

| ェブの概要」と検索してみてく | (ださい X 新しいカスタム ディメンション               | 保存  |
|----------------|--------------------------------------|-----|
|                | ディメンション名 ⑦                           | •   |
|                | 説明⑦                                  |     |
| 説明             | user_id                              |     |
| file_name      | ユーザープロパティ ⑦<br>user_id               |     |
| サイト内検索         | ユーザー プロパティ名を「user_id」にすることはできません。    |     |
| 再生時間の割合        |                                      |     |
| 動画がブラウザ内の表     | ユーザー プロパティ ⑦                         |     |
| 動画の設置先URL      | user_id                              | -   |
| 動画の設置先メディア     | <br>ユーザー プロパティ名を「user_id」にすることはできません | J., |

## user\_id は予約済みのプロパティ名(4)

「user\_id」を「カスタム ディメンション」に使いたいなら、「user\_id」と同じ値を持つ、「ユー ザープロパティ」を別途作っておく必要があります。

レポートおよびデータ探索で ID にアクセスするには、別の「ユーザー プロパティ」 (crm\_id など)を設定し、その「ユーザー プロパティ」を「カスタム ディメンション」として保存します。た とえば、以下の例では、レポートとデータ探索でユーザー ID を確認できるように 2 つのパラ メータを送信しています。

> <script> window.dataLayer = window.dataLayer || []; dataLayer.push({ user\_id: "USER\_ID", crm\_id: "USER\_ID" }); </script>

値は同じだが、上の行は「ユーザーID」、下の行は「crm\_id」という「ユーザープロパ ティ」のための記述。同じ値を2つの目的で取得している。

## user\_id は予約済みのプロパティ名(5)

#### 「ユーザープロパティ」の設定を行います。「プロパティ名」に「crm\_id」、「値」には、 「user\_id」用に作成したデータレイヤー変数と同じデータレイヤー変数を選択します。

| I-a × ga4-quick.and-aaa.c |                                                                          |   |
|---------------------------|--------------------------------------------------------------------------|---|
|                           | タグの設定                                                                    |   |
|                           | タグの種類                                                                    |   |
|                           | Google アナリティクス: GA4 設定     アナリティングブラットフォーム                               |   |
|                           | 測定 ID ③                                                                  |   |
|                           |                                                                          |   |
|                           | ✓ この設定が読み込まれるときにヘーンビュー イベンドを送信する □ サーバー コンテナに送信する ②                      |   |
|                           | ✓ 設定フィールド                                                                |   |
|                           | フィールド名   値     debug_mode    true          ・・・・・・・・・・・・・・・・・・・・・・・・・・・・・ |   |
|                           | user_id は (user_id) 同じデータヴィヤー変                                           | 数 |
|                           | 行を追加を使用。                                                                 |   |
|                           | <ul> <li>マ ユーザープロパティ</li> </ul>                                          |   |
|                           | र्टेट/इन्2 ({seminar_participants}) 🛱 🕞                                  |   |
|                           | crm_id ({user_id})                                                       |   |
|                           | 行を追加                                                                     |   |
|                           | ➤ 詳細設定                                                                   |   |

## user\_id は予約済みのプロパティ名(6)

正しく設定できていれば、DebugViewで「crm\_id」が確認できます。

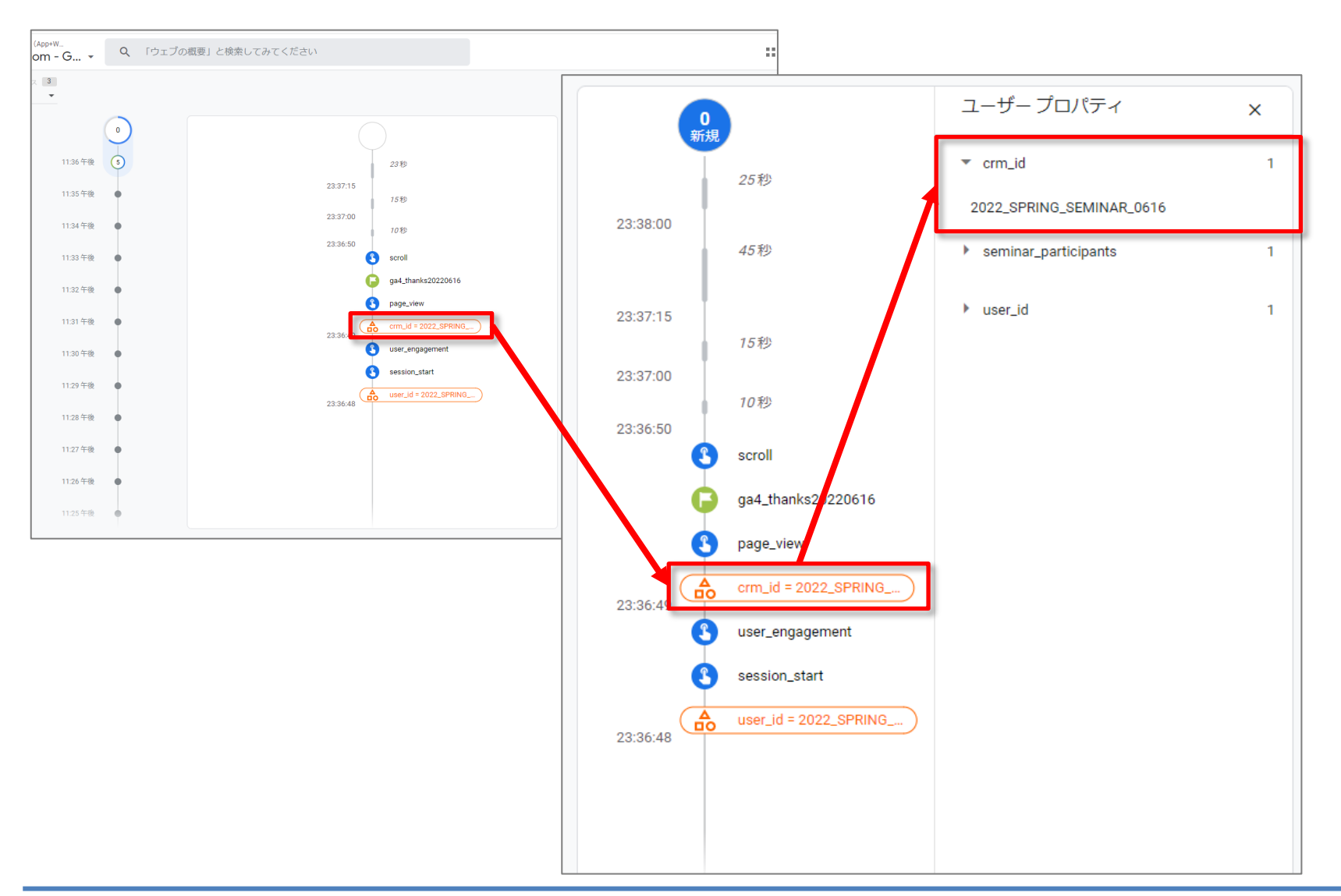

## user\_idを カスタムディメンションに設定

## user\_idをカスタムディメンションとして使用する(1)

設定 > カスタム定義 > カスタムディメンションを作成をクリックします。

|    | アナリティクス ga4-quic  | >ト > and,a株式会社(App+W<br>k.and-aaa.com - G → Q 「データ) | ストリーム」と検索してみてください      |       |                       | 0              | :   |
|----|-------------------|-----------------------------------------------------|------------------------|-------|-----------------------|----------------|-----|
| A  | イベント<br>コンバージョン   | カスタム定義                                              |                        |       |                       | 割り当て           | :情報 |
| 2  | オーディエンス<br>カスタム定義 | カスタムディメンション カスタム指標                                  |                        |       |                       | カスタムディメンションを作  | 成   |
| R  | DebugView         | ディメンション名 ↑                                          | 説明                     | スコープ  | ユーサー ブロバティ /<br>パラメータ | 最終変更日          |     |
|    |                   | seminar participants                                | nie_name               | 1///r | seminar participants  | 2022年2月20日     | :   |
|    |                   | user_id                                             |                        | ユーザー  | crm_id                | 2022年3月27日     | ·   |
|    |                   | サイト内検索ワード                                           | サイト内検索                 | イベント  | search_term           | 2022年3月13日     | :   |
|    |                   | 再生時間の割合                                             | 再生時間の割合                | イベント  | video_percent         | 2022年3月13日     | :   |
|    |                   | 動画がブラウザ内の表示領域に表示されているか                              | 動画がブラウザ内の表示領域に表示されているか | イベント  | visible               | 2022年3月13日     | :   |
|    |                   | 動画の設置先URL                                           | 動画の設置先URL              | イベント  | video_url             | 2022年3月13日     | :   |
|    |                   | 動画の設置先メディア                                          | 動画の設置先メディア             | イベント  | video_provider        | 2022年3月13日     | :   |
|    |                   | 動画タイトル                                              | 動画タイトル                 | イベント  | video_title           | 2022年3月13日     | :   |
|    |                   | 動画全体の時間                                             | 動画全体の時間                | イベント  | video_duration        | 2022年3月13日     | :   |
|    |                   | 動画再生時間                                              | 動画再生時間(秒)              | イベント  | video_current_time    | 2022年3月13日     | -   |
| \$ | <                 |                                                     |                        | Items | per page: 25 		 1 − 1 | 1 of 11  < < > |     |
|    |                   |                                                     |                        |       |                       |                |     |

## user\_idをカスタムディメンションとして使用する(2)

(1) プルダウンメニューから「ユーザー」を選択します。
(2) カスタム ディメンションの [説明] を入力します。
(3) リストから「ユーザー プロパティ」を選択するか、今後収集する「プロパティ」の名前を入力します。
(4) 「保存」をクリックします。

|    | × 新しいカスタムディメンシ        | ヨン                               | (4) 保存 |
|----|-----------------------|----------------------------------|--------|
| (2 | ディメンション名 ⑦<br>user_id | (1) <sup>範囲</sup> ⑦<br>ユーザー<br>▼ |        |
|    | 説明⑦                   |                                  |        |
|    | user_id               |                                  |        |

## user\_idをカスタムディメンションとして使用する(3)

作成した「カスタム ディメンション」は、「比較を追加+」をクリックして、右サイドで検索して呼び出すことができます。反映されるまで、しばらく時間が掛かります。

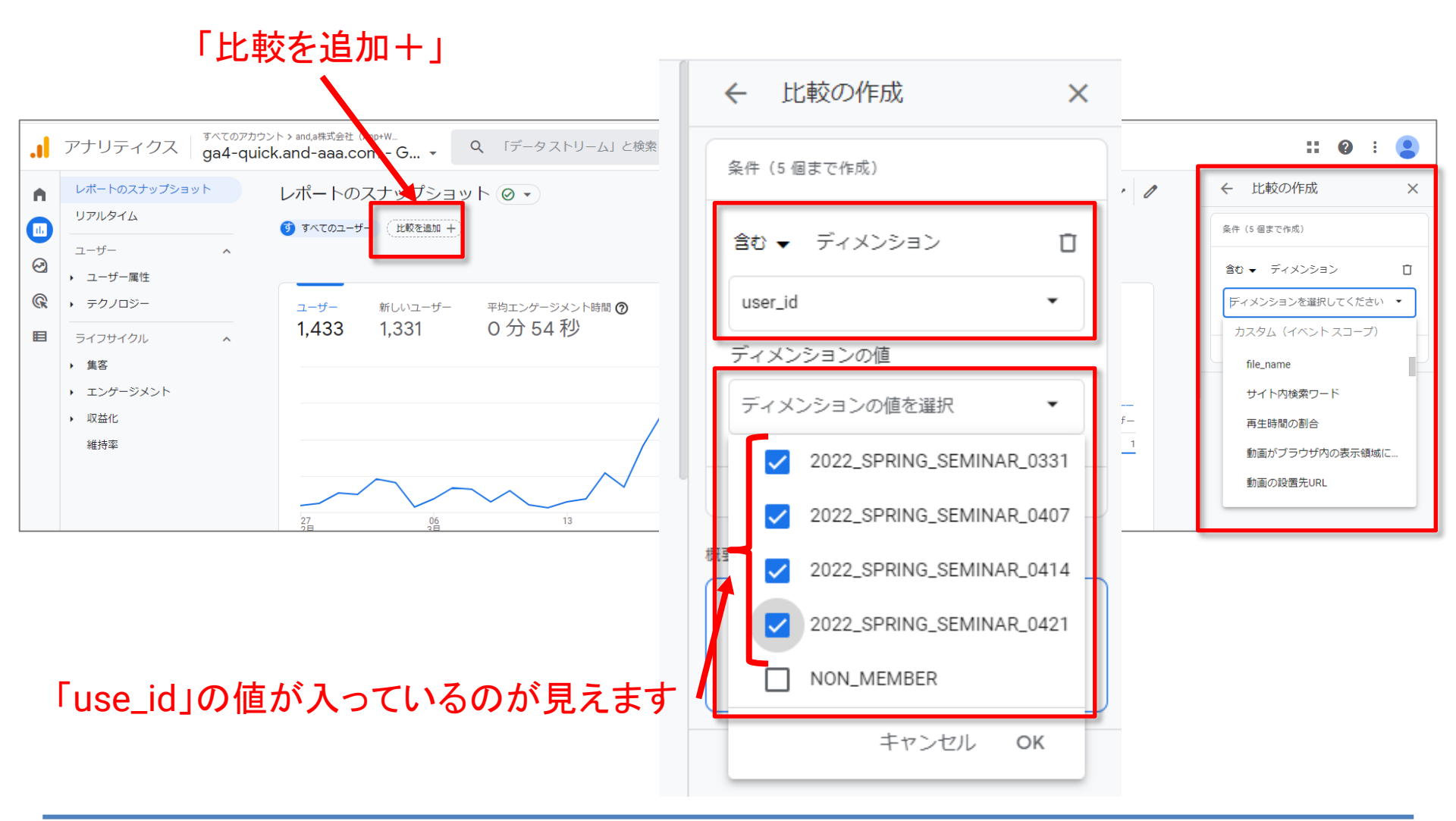

## user\_idをカスタムディメンションとして使用する(2)

#### ユーザーIDでセグメントを掛けた状態で、レポートを見ることができます。

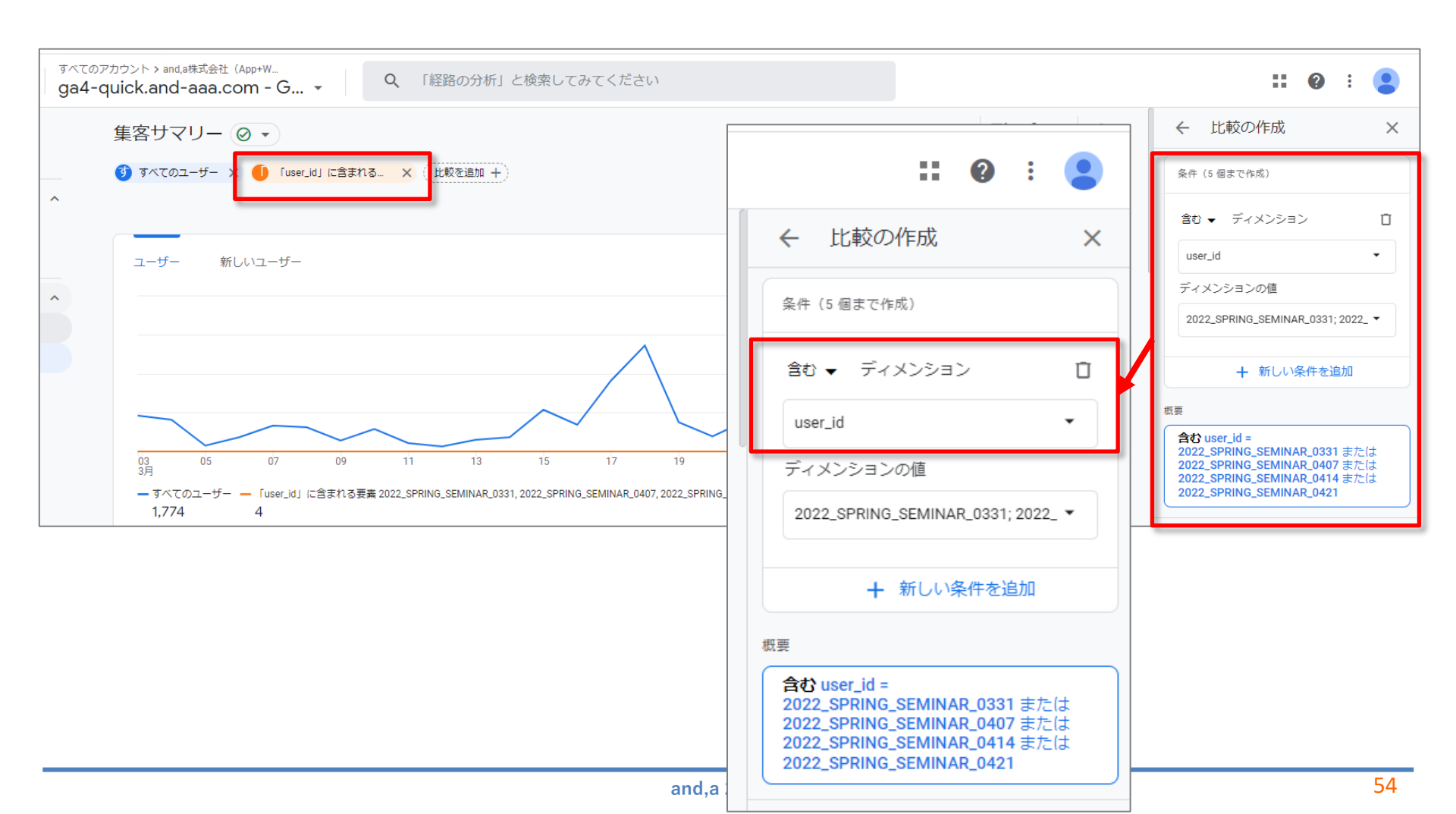

## テキストはここまでとなります。